## Инструкция по созданию учётной записи ребенка, не достигшего возраста 14 лет, на Госуслугах

Для ребёнка, не достигшего возраста 14 лет (от рождения до 13 лет включительно) учётную запись на Госуслугах может создать один из родителей. С 14 лет несовершеннолетний может зарегистрироваться на Госуслугах самостоятельно.

## Создание учётной записи для ребёнка, не достигшего возраста 14 лет, осуществляется в личном кабинете родителя:

1. Зайдите в раздел «Документы»

| <b>≡ госуслуги</b> | Орёлг | Заявления | Документы | Платежи | Помощь | Q | Анна К. | <b>O</b> . ~ |
|--------------------|-------|-----------|-----------|---------|--------|---|---------|--------------|
|                    |       |           | <u> </u>  | )       |        |   |         | <b>V</b>     |

2. Перейдите в своём профиле на вкладку «Семья и дети»

3. Внесите информацию о ребёнке. Если информация о ребёнке уже внесена и подтверждены данные о свидетельстве о рождении, перейдите к п. 6 инструкции

| Личные документы |           | Дети           |                 |                |         |
|------------------|-----------|----------------|-----------------|----------------|---------|
| Семья и дети     |           |                |                 |                |         |
| Транспорт        |           | Информаци      | ия о ребёнке    | ł.             |         |
| Здоровье         | •••>      | Добавьте, чтоб | бы подавать зая | вления на услу | ги и    |
| Недвижимость     |           | получать счета | а из детсадов и | кружков        |         |
| Работа и пенсия  |           | Добавить       |                 |                |         |
| Образование      |           |                |                 |                |         |
|                  |           | ребёнка        | 1⁄1 B           | ней            | нажмите |
| «Полробнее»      | Kapio iky | pecenika       |                 | 11071          |         |
|                  |           |                |                 |                |         |

| Дети                                     |  |
|------------------------------------------|--|
| Тест Тест                                |  |
| Дата рождения<br>15.10.2015              |  |
| Свидетельство о рождении<br>IV-BД№111111 |  |
|                                          |  |

5. Перейдите в раздел «Семья и дети», нажав на соответствующую надпись. Затем на главной странице

нажмите кнопку **«Включить автообновление данных из ЗАГСа»**, выберите ребёнка, для которого необходимо создать учетную запись и нажмите кнопку **«Отправить»** 

Обратите внимание, по умолчанию будет включен чекбокс «Автообновление для сохранения актуальности документов». Его необходимо отключить перед отправкой

| Тест Тест Тест                    |                                                                                                   |                                                                  |                          |                  |
|-----------------------------------|---------------------------------------------------------------------------------------------------|------------------------------------------------------------------|--------------------------|------------------|
| Данные введены<br>Включите автооб | вручную<br>новление в разделе Семья и дети                                                        |                                                                  |                          |                  |
| I-ТД №111111                      |                                                                                                   |                                                                  | Редактирова              | ть               |
| Дата выдачи свиде<br>17.07.2014   | тельства                                                                                          |                                                                  |                          |                  |
| Страна регистраци<br>Россия       | и рождения                                                                                        |                                                                  |                          |                  |
| Номер актовой зап<br>1234567      | иси Дата актовой записи<br>17.07.2014                                                             |                                                                  |                          |                  |
| Место государстве<br>тест         | нной регистрации                                                                                  |                                                                  |                          |                  |
|                                   | •                                                                                                 |                                                                  |                          |                  |
|                                   | •                                                                                                 |                                                                  |                          |                  |
| Документы и д                     | анные                                                                                             |                                                                  |                          |                  |
| Іичные документы                  |                                                                                                   | notäuvo                                                          |                          | ×                |
| Семья и дети                      | Учётную запись можно созда                                                                        | треоенка<br>ать только для детей-граждан РФ                      | с российским свидетельс  | твом о рождении. |
| ранспорт                          | Для создания учётной запис                                                                        | и нужны данные ребёнка. Если он                                  | ни ещё не загружены, наж | мите «Запросить» |
| доровье                           | Включите автообновление данны                                                                     | их из загса, <mark>ч</mark> тобы сохранять актуа                 | альность документов      |                  |
| <b>Чедвижимость</b>               | •                                                                                                 |                                                                  |                          |                  |
|                                   |                                                                                                   |                                                                  |                          |                  |
|                                   | Ý                                                                                                 | 1                                                                |                          |                  |
| Заг                               | прос на получение даннь                                                                           | х из ЕГР ЗАГС                                                    |                          |                  |
| Запро<br>Если і                   | эсим ваши свидетельства о рождении, перемене и<br>нужно запросить данные по ребёнку, добавьте его | иени и отцовстве, а также сведения о<br>свидетельство о рождении | браках и разводах.       |                  |
| Дан                               | ные детей                                                                                         |                                                                  |                          |                  |
| Укажи<br>Они б                    | ите своих несовершеннолетних детей, чтобы полу<br>5удут добавлены в личный кабинет                | нать по ним данные из EI P ЗАГС                                  |                          |                  |
|                                   | <b>Тест Тест Тест</b>                                                                             |                                                                  | Редактировать 💌          |                  |
|                                   | 09.07.2014                                                                                        |                                                                  |                          |                  |
| Доба                              | вить ещё ребёнка                                                                                  |                                                                  |                          |                  |
|                                   | Автообновление для сохранения актуал                                                              | ности документов                                                 |                          |                  |
|                                   | Отправить Отменить                                                                                |                                                                  |                          |                  |

**Важно!** Проверка может занять некоторое время (в среднем 15-20 минут). По завершении проверки у вас появится возможность создать учётную запись для ребёнка.

6. После подтверждения документа из ЗАГСа откройте карточку ребёнка нажмите на кнопку **«Создать»** 

| Свидетельство о рождении | > | СНИЛС                                                 | Учётная запись ребёнка<br>на Госуслугах                             |
|--------------------------|---|-------------------------------------------------------|---------------------------------------------------------------------|
| Дата выдачи              |   |                                                       | Вы можете создать для своего<br>ребёнка отдельную учётную<br>запись |
|                          |   | Свидетельство об отцовстве                            | Создать                                                             |
| инн                      | • | Документ о родительских правах на ребёнка<br>Добавить |                                                                     |
|                          |   |                                                       |                                                                     |

## 7. В процессе регистрации укажите данные ребёнка:

- место рождения;
- адрес постоянной регистрации;

• адрес электронной почты (не должен быть привязан к другой учётной записи);

• номер телефона, к которому будет привязана учётная запись ребёнка (по желанию).

| оздание учётной записи ребёнка                                          |   |   |   |   | Создание учётной записи ребёнка                                                                          |
|-------------------------------------------------------------------------|---|---|---|---|----------------------------------------------------------------------------------------------------|
| Добавьте адрес                                                          | • | • | • | > | Добавьте номер телефона — при наличии<br>Номер ребёнка должен отличаться от номера родителей и не должен |
| Гражданство                                                             |   |   |   |   | использоваться в другой учетной записи на госуслугах                                                     |
| Россия                                                                  |   |   |   |   | Номер телефона<br>+7 ()                                                                                  |
| Для создания учётной записи ребёнок должен иметь российское гражданство |   |   |   |   | <ul> <li>Зачем указывать телефон</li> </ul>                                                              |
| Место рождения                                                          |   |   |   |   |                                                                                                    |
|                                                                         |   |   |   |   | Получить код Пропустить                                                                                  |
| Как в свидетельстве о рождении                                          |   |   |   |   | •                                                                                                    |
| Адрес постоянной регистрации                                            |   |   |   |   |                                                                                                    |
|                                                                         |   |   |   |   | •                                                                                                    |
| Нет дома 📄 Нет квартиры                                                 |   |   |   | C | Создание учётной записи ребёнка 🛛 💙                                                                      |
| Совпадает с вашим адресом постоянной регистрации                        |   |   |   |   | Добавьте электронную почту                                                                               |
|                                                                         |   |   |   |   | Введите электронную почту ребёнка — она не должна быть привязана к                                       |
|                                                                         |   |   |   |   | другой учётной записи на Госуслугах. На неё придёт ссылка для<br>полтверждения создания учётной записи   |
| Продолжить                                                              |   |   |   |   | -                                                                                                    |
|                                                                         |   |   |   |   | Электронная почта                                                                                        |
|                                                                         |   |   |   |   | ahsgf@mail.ru                                                                                            |
|                                                                         |   |   |   |   | Даю согласие на использование персональных данных для<br>создания учётной записи ребёнка                 |
|                                                                         |   |   |   |   |                                                                                                    |
|                                                                         |   |   |   |   | Продолжить                                                                                               |

8. Подтвердите контактные данные: электронную почту – через письмо; номер телефона (если указали) – через код. После подтверждения эти контакты (электронная почта/номер телефона) используйте как логин при входе на Госуслуги

| Подтвердите электроную почту                                                                                            | ß                                                                                   |
|----------------------------------------------------------------------------------------------------|-------------------------------------------------------------------------------------|
| На <b>pochta@pochta.ru</b> отправлено письмо. Перейдите по ссылке из него,<br>чтобы подтвердить адрес электронной почты |                                                                                     |
| На главную                                                                                                    | E ar End                                                                            |
|                                                                                                    | Подтвердите электронную почту                                                       |
|                                                                                                    | Здравствуйте                                                                        |
|                                                                                                    | Вы указали этот адрес электронной почты для учётной записи<br>ребёнка на Госуслугах |
|                                                                                                    | Подтвердите адрес, чтобы создать учётную запись                                     |
|                                                                                                    | Имя ребёнка:                                                                        |
|                                                                                                    | Адрес почты: pochta@pochta.ru                                                       |
|                                                                                                    | Если не добавляли адрес, обратитесь в службу поддержки                              |
|                                                                                                    | Подтвердить адрес                                                                   |
|                                                                                                    | <b>госуслуги</b><br>Проще, чем кажется                                              |

9. После подтверждения электронной почты/номера телефона появляется страница создания пароля. Придумайте или сгенерируйте пароль, следуя подсказкам, и запомните его.

| ••••••              | Для защиты ваших данных необходимо<br>придумать безопасный пароль. Он должен<br>содержать:     |
|---------------------|------------------------------------------------------------------------------------------------|
| генерировать пароль | • 8 и более символов                                                                           |
| Еще раз             | <ul> <li>проименае латинские суквы</li> <li>строчные латинские буквы</li> <li>цифры</li> </ul> |
| Готово              | <ul> <li>внаки пунктуации (["\$%&amp;'()+,/:;&lt;=&gt;?@[]^_()~`);</li> </ul>                  |

В результате у ребёнка будет создана **стандартная учётная** запись.